nzfdbjkraheadifmdtpsp qcpandigitalglipgwsvsz rdjhf**novel**iehmjqhxtwta

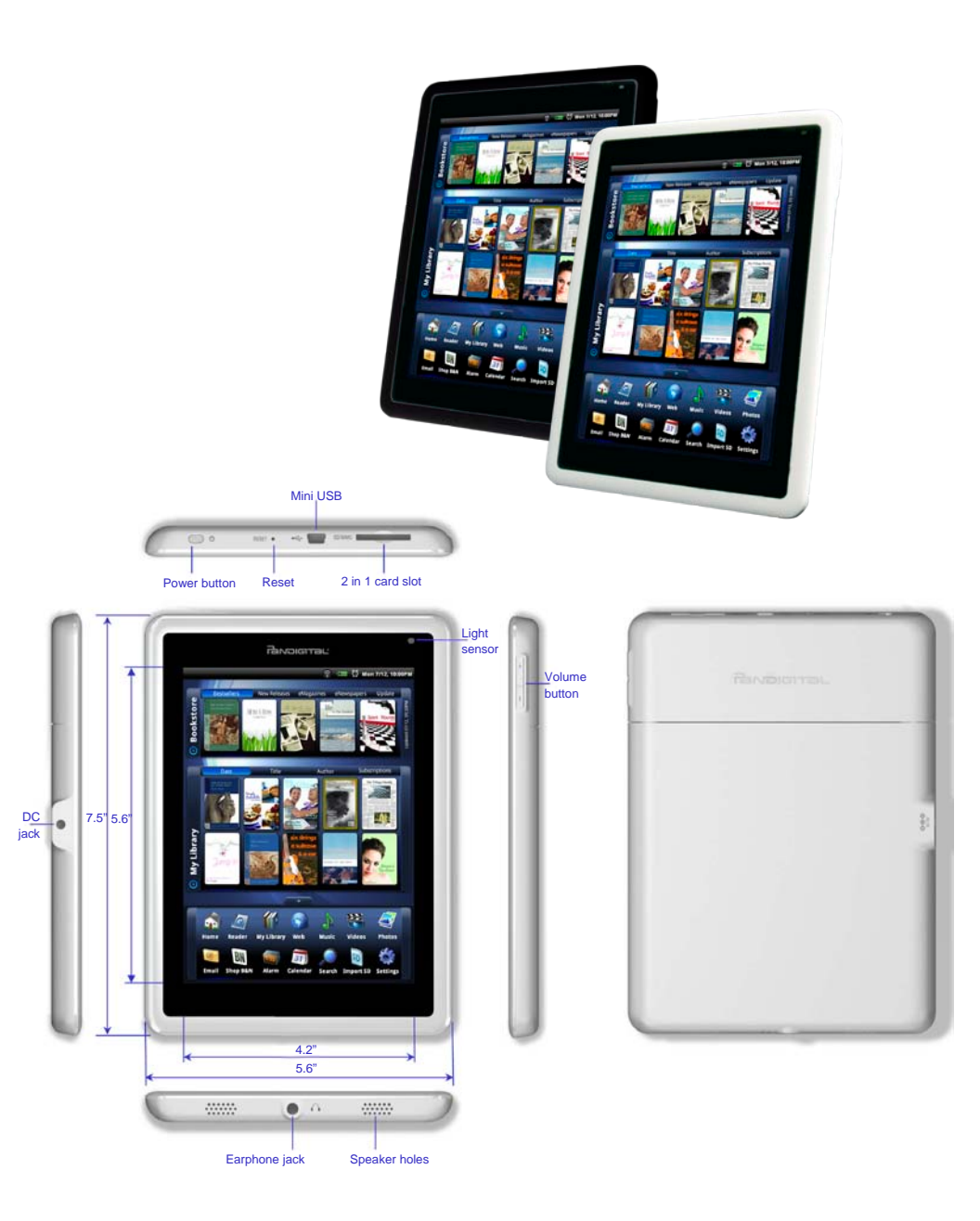

# **Getting Started**

#### 1 Charge your Device

Plug the power adapter into an electrical wall outlet, and then connect to your device to fully charge the battery before use (approx. 4 hours).

While charging, the battery icon will display as: 42. When fully charged, the battery icon will display as: 42.

## 2 Turn Device On

Slide the power button on and release.

\* You can use the device while the battery is charging.

## **3** Select Language

• Tap next to the desired language.

O Tap Save.

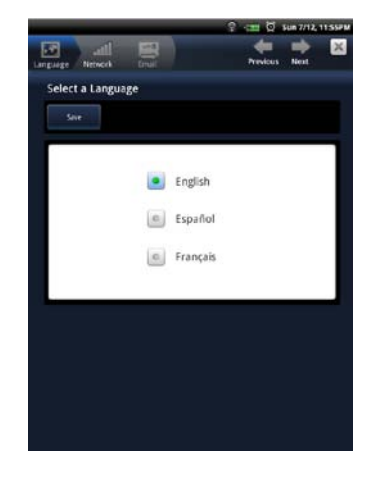

#### 4 Wi-Fi Network Setup

The pandigital **novel** will automatically scan and list all Wi-Fi Networks found. A 🖬 indicates secure networks that require login name/password to connect.

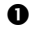

Tap the desired network to which you want to connect.

Enter the network Password, and then tap Save.

If your Wi-Fi network broadcast is set as hidden, it will not be found by the auto scan. Tap Other ... and then enter the network name and password, and then tap Save.

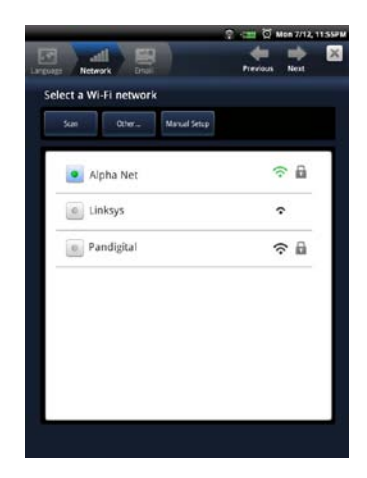

#### 5 **Email Setup**

- ✤ POP3, SMTP, IMAP and Exchange accounts are supported.
- Enter your Name, Email Address and Password

#### O Tap Save.

This will be your default account unless you add other email addresses later, and then you can select a different address as the default account.

(optional) To select the account type, tap Manual Setup and then select the account type.

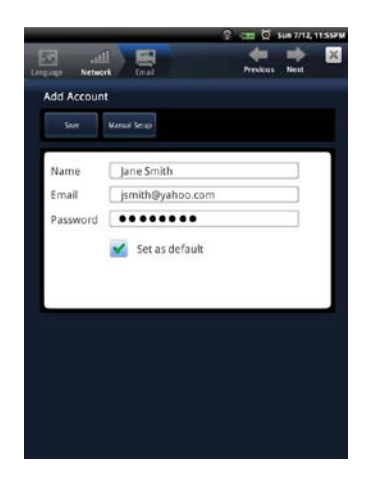

# **HOME Screen**

- Wi-Fi connection status
- Battery charge level
- Alarm(s) are activated
- Oate & Time
- Bookstore row shows latest books from Barnes & Noble (scrollable).
  - Tap **Bookstore** to launch web browser and go to Barnes & Noble's website.
- Tap to hide/show row contents.
- My Library rows show your recently viewed media (scrollable).
  Tap My Library for quick access to your My Library screen.

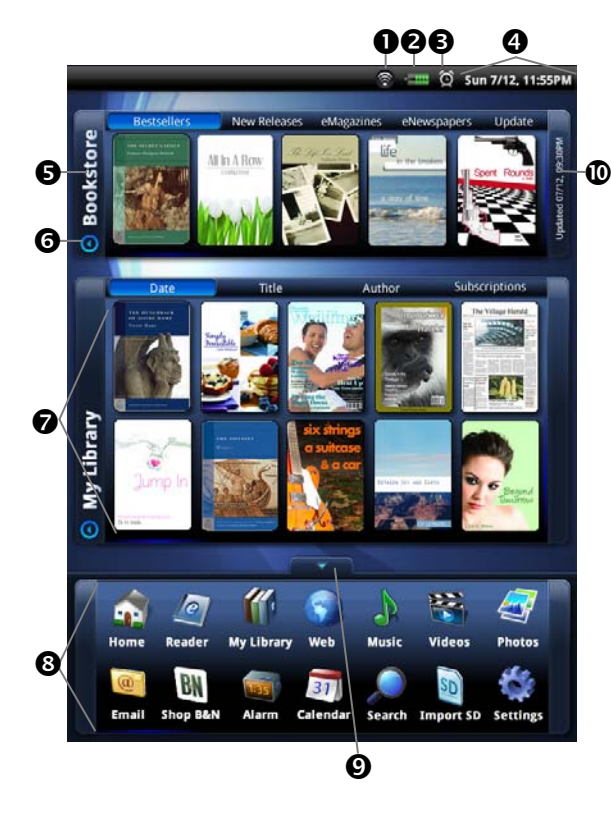

- Application Quick Launch Bar (scrollable)
- Tap to hide & open the Application Quick Launch Bar.
- Indicates last B&N bookstore update
  - Tap on any media in the Bookstore row to display description and Buy options.
  - Tap on any media icon in the My Library rows to open and display the media in the Reader.

# **Application Quick Launch Bar**

|                 | HOME       | Displays the HOME screen                                       |
|-----------------|------------|----------------------------------------------------------------|
| 0               | READER     | Displays your digital media for reading.                       |
|                 | MY LIBRARY | Stores digital media (eBooks, eMagazines and eNewspapers).     |
| $\bigcirc$      | WEB        | Access the Internet and 'surf the web' whenever desired.       |
| J               | MUSIC      | Play and manage audio files (MP3, WAV, AAC, OGG)               |
|                 | VIDEOS     | Play and manage video files (MPEG4)                            |
| <u>a</u>        | PHOTOS     | View and manage photo files (JPG, JPEG, BMP, PNG, GIF)         |
|                 | EMAIL      | Send/Receive email using your existing email addresses.        |
| BN              | SHOP B&N   | Shop the Barnes & Noble website.                               |
| 1:35            | ALARM      | Use as alarm clock with scheduled alarms.                      |
| 31              | CALENDAR   | Display monthly calendar and schedule events.                  |
| ${\mathrel{>}}$ | SEARCH     | Search for specific strings of text in media file names.       |
| ~~              | STOCKS     | Check the status of specific company's stock offerings.        |
| f               | FACEBOOK   | Quick access to the Facebook website.                          |
| 1               | CONTACTS   | Create a list of personal contacts.                            |
| 2               | WEATHER    | Check the weather forecasts of locations of your choice.       |
| 2               | GAMES      | Play pre-loaded games for entertainment.                       |
| SD              | IMPORT SD  | Import media files into the internal memory.                   |
|                 | SETTINGS   | Multiple settings for personalizing and enhancing your device. |
|                 | UPGRADE    | Download firmware from our website to upgrade your device      |
|                 |            |                                                                |

# **My Library**

Tap **My Library** on the **HOME** screen to display the **My Library** screen.

- Top Function Menu
- Top Row: last 2 books, magazines, and newspaper read (non scrollable).
- Rows 2-4: Additional media in internal memory or on SD card (scrollable).
- Tap to open & hide the Application Quick Launch Bar.
- Tap for list of other Bookshelves
- 😟 Sun 7/12, 11:55PM Date utho My Library 0 Time will Tell ً₿ ø

ß

Simply tap on any media icon to open and display in the *Reader*. As you add media to the library, the blank media placeholder icons will be replaced with the actual cover images.

While viewing emedia, turn your device to rotate the orientation of the screen from vertical to horizontal. If desired, you can lock the screen orientation to prevent the auto-rotation (in Reader only).

### Reader

The **Reader** application is for displaying your digital media (*eBooks*, *eMagazines*, *and eNewspapers*).

Methods that can be used to launch the Reader:

- Select Reader from the Application Quick Launch Bar; the last read media file will open.
- Tap on a media icon in the Home or any Bookshelf screen.

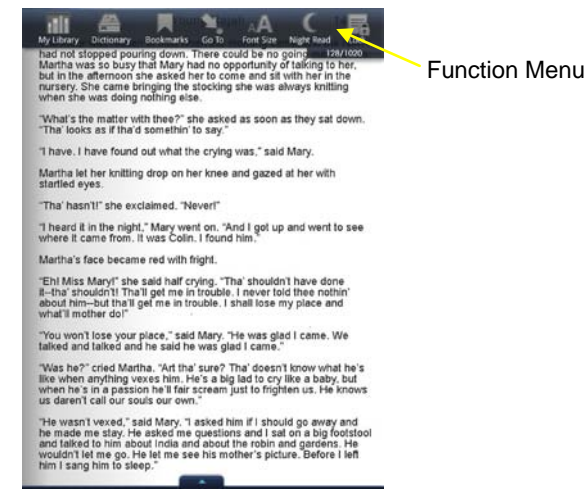

- The Function Menu appears at the top of the screen for 3 seconds and then auto hides Tap anywhere on the screen (except \_\_\_\_\_) to re-display it.
- \* Finger slide left or right to turn pages.
- \* Tap **Tap** to display the **Application Quick Launch Bar**.
- Touch, hold & slide across text to Highlight text.
- \* Touch & hold on a word to add Note or display the Dictionary.
- \* To turn Sleep Mode On/Off, slide & release the power button quickly.

### Web

Use the Web feature to access the Internet and 'surf the web' and visit your favorite web sites.

- While viewing the browser, you can turn your device to rotate the orientation of the screen from vertical to horizontal.
- 1. Select **Web** from the Application Quick Launch Bar to launch the internet browser.

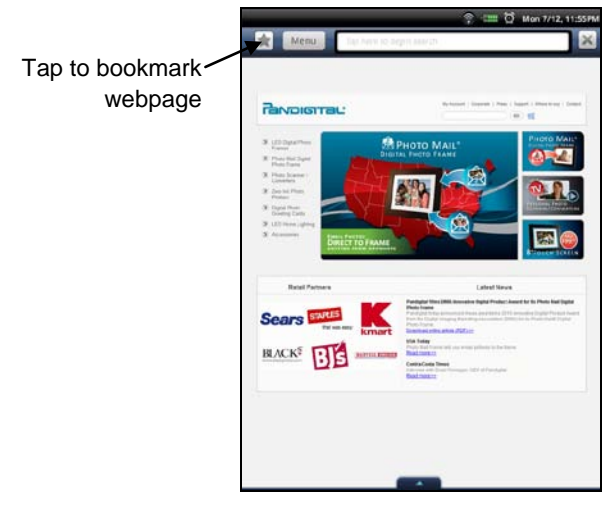

- 2. Tap in the top entry field; the keypad will appear so you can enter the desired web site address.
- 3. Tap **Done** on keypad to go to the web site address.

#### **Browser Options Menu**

Tap **Menu** to display the browser **Options Menu**. Tap **Menu** again to hide the **Options Menu**.

## **User Guide**

The full pandigital **novel** User Guide is included as a book in your **My Library** bookshelf. You can view it by tapping on the User Guide book cover.

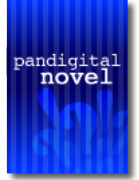

Once open, you can use the standard **Reader** functions to search and navigate through the document in the same manner as your downloaded media files.

The User Guide is also posted on our website: <u>www.pandigital.net/support</u>. Click the **Downloads** tab on the **Support** page.

### **Customer Support**

Before calling customer support, you may find the answers to your questions in the **Frequently Asked Questions** section in the User Guide.

For Customer Support, call 1-800-715-5354.

## Register your pandigital novel

Register your FREE 1-year warranty at www.pandigital.net.\*

Qualify to win a FREE digital photo frame!\*\* (valid in USA only)

If you must mail your registration rather than register online, please send your name, address, phone number, model number, serial number, and when & where you purchased the device to: **Pandigital, P.O. Box 2969, Dublin, CA 94568-2969 USA** 

\* The online registration is for the purpose of user and product registration. Failure to register does not in any way diminish any of your standard warranty rights, as described in the documentation included with your product.

\*\* For details, go to our website www.pandigital.net.

# Limited Warranty

The limited warranty set forth below is given by Pandigital with respect to Pandigital brand electronics products purchased and used in the United States of America. Pandigital warrants this product against defects in material or workmanship as follows:

LABOR: For a period of one (1) year from the date of purchase, if this product is found to be defective, Pandigital will repair or replace the product, at its option, at no charge. After this one (1) year, labor charges will be charged on a case by case basis.

PARTS: For a period of one (1) year from the date of purchase, if this product is found to be defective, Pandigital will supply at no cost, new or rebuilt replacement parts, at its option, at no charge. After this one (1) year period, parts will be charged for on a case by case basis. Modifications not approved by the party responsible for compliance could void user's authority to operate the equipment.

This warranty does not cover: (1) customer instruction, installation or setup; (2) cosmetic damage or damage due to accident, misuse, abuse or negligence; (3) commercial use of the product; (4) modification of any part of the product; (5) damage due to improper operation, improper maintenance, or connection to an improper power supply; (6) loss of data, regardless of value or format, that may result through proper and/or improper use of the product; (7) damage due to an attempted repair of the product by anyone other than a facility authorized by Pandigital to service the product; (8) consumables (such as fuses and batteries). This warranty is valid only in the United States.

The product must be accompanied by a copy of the original retail purchase receipt. If no proof of purchase is attached, the warranty will not be honored and repair costs will be charged. This warranty is only valid with written documentation detailing the complaint attached to the outside or inside of the carton. This warranty is invalid if the factory applied serial number has been altered and or removed from the product. This warranty does not provide protection for the loss of data, regardless of format. Pandigital reserves the right to modify and design this product without prior notice, written or otherwise.

To obtain warranty service, you must deliver the product freight prepaid in either its original packaging or packaging affording an equal degree of protection, plus proof of purchase.

Repair or replacement as provided under this warranty is the exclusive remedy of the consumer. Pandigital, its parent company, affiliates or subsidiaries, shall not be liable for any incidental or consequential damages for breach of any expressed or implied warranty on this product. Except to the extent prohibited by applicable law, any implied warranty of merchantability or fitness for a particular purpose on this product is limited in duration to the duration of this warranty.

Some states do not allow the exclusion or limitation of incidental or consequential damages, or allow limitation on how long an implied warranty lasts, so the above limitations or exclusions may not apply. This warranty gives you specific legal rights, and you may have other rights, which vary from state to state.

All content included on the Pandigital website as well as Pandigital products, including pre-loaded demonstration images, digital media, digital cookbooks, text, graphics, logos, designs, photographs, button icons, images, audio/video clips, digital downloads, data compilations, and software, is the property of Pandigital or its suppliers and is protected by United States and international copyright laws or other intellectual property laws and treaties. Said content shall not be reproduced or used without express written permission from Pandigital and its suppliers respectively.

Use of this product constitutes acceptance of these terms and conditions of warranty.

#### **FCC Notices**

#### Contains FCC ID: TLZ-NU706

This device complies with Part 15 of the FCC Rules. Operation is subject to the following two conditions: (1) this device may not cause harmful interference, and (2) this device must accept any interference received, including interference that may cause undesired operation.

#### FEDERAL COMMUNICATIONS COMMISSION (FCC) STATEMENT INFORMATION TO THE USER

# WARNING: Changes or modifications to this device not expressly approved by the party responsible for compliance could void the user's authority to operate the equipment

This equipment has been tested and found to comply with the limits for a Class B digital device, pursuant to Part 15 of the Federal Communication Commission (FCC) Rules. These limits are designed to provide reasonable protection against harmful interference in a residential installation. This equipment generates, uses, and can radiate radio frequency energy and if not installed and used in accordance with the instructions, may cause harmful interference to radio communications. However, there is no guarantee that interference will not occur in a particular installation. If this equipment does cause harmful interference to radio or television reception, which can be determined by turning the equipment off and on, the user is encouraged to try to correct the interference by one or more of the following measures:

- Reorient or relocate the receiving antenna.
- Increase the separation between the equipment and receiver.
- Connect the equipment to an outlet on a circuit different from that to which the receiver is connected.
- Consult the dealer or an experienced radio/TV technician for help.

#### **FCC Radiation Exposure Statement:**

This equipment complies with FCC radiation exposure limits set forth for an uncontrolled environment. This device is designed for hand-held operation only. The antenna(s) used for this transmitter must not be collocated or operating in conjunction with any other antenna or transmitter within a host device, except in accordance with FCC multi-transmitter product procedures.

#### **Disclaimers**

© 2010 Pandigital, Inc. or its affiliates. All rights reserved. Pandigital, the Pandigital logo, Pandigital Novel, are trademarks of Pandigital Inc. Barnes & Noble and the "BN" logo are registered trademarks of Barnesandnoble.com LLC. All rights reserved. Facebook and the "f" logo are registered trademarks of Facebook Inc. All rights reserved. Java and all Java based trademarks and logos are trademarks or registered trademarks of Sun Microsystems, Inc. in the U.S. and other countries. Linksys is a registered trademark or trademark of Cisco Systems, Inc. and/or its affiliates in the U.S. and certain other countries. Copyright © 2005 Cisco Systems, Inc. All rights reserved.

#### pandigital novel License Agreement & Terms of Use

By activating and using the pandigital **novel**, you hereby consent and agree to our License Agreement and Terms of Use as outlined in the User Guide. Please see the User Guide for more information (ebook in My Library or online at <u>www.pandigital.net</u>).